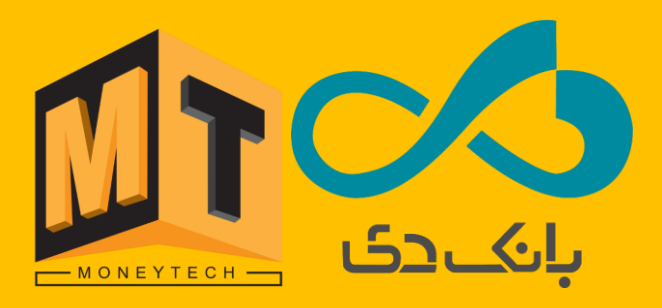

راهنمای رفع مشکل

سه بار ریستی

در خودپردازهای NCR با EPP بدون انکریپتشن

ابتدا وارد محيط ويندوز شويد. سپس فايل زيپ شده Pacth for 3 time reset را Extract كنيد.

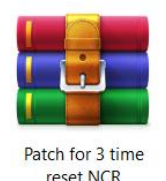

## مرحله دو:

پس از عملیات Extract، در این مرحله فایل Pacth for 3 time reset بصورت یک پوشه (Folder) در دسترس شما خواهد بود. که شامل محتویات ذیل خواهد بود:

- YASS .1
- Readme .۲
- Shell Moneytech .۳

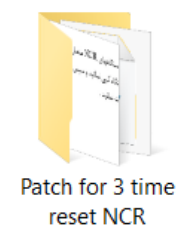

## مرحله سه:

محتویات YASS ردیف <u>1</u> را Copy نموده و در مسیر ذیل Pasteنمایید.

My Computer > Local Disk (C: ) > Program Files > YASS

این YASS، همان یاس خودپرداز است.

## مرحله چهار:

در پایان فایل Shell Moneytech را نصب نمایید و سپس دستگاه را ریست نمایید.

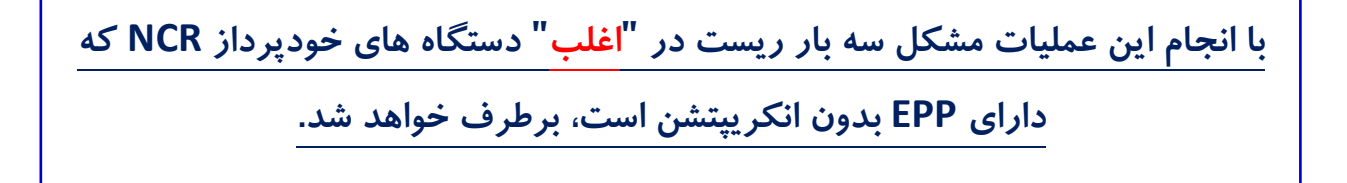